# شحن كمبيوتر Chromebook

دليل للطلاب و الوالدين

على الرغم من أجهزة الكمبيوتر Chromebooks تتسم بالكفاءة العالية وتتطلب طاقة أقل من الكمبيوتر العادي .الا انها تحتاج على الارجح

الى الشحن يومياً , ( حسب الاستخدام ) لشحن جهاز كمبيوتر Chromebook , ابحث عن المنفذ الذي يُشير الى الطاقة ال

(أو حسب الموديل الذي يمتلكه الطالب) و قُم بتوصيل المحمول من المفضل شحن جهاز

Chromebook طوال الليل و ستحصل على تعليمات ليوم كامل مقابل عملية شحن كاملة مقابل عملية شحن واحدة بمكنك دائماً التحقق من شحن البطارية في الزاوية السفلية على اليمين من خلال النقر على رمز البطارية .

## تشغیل جهاز Chromebook

لتشغيل جهاز Chromebook الخاص بك , سوف نضغط على زر التشغيل الموجود على لوحة المفاتيح في الزاوية العليا على اليمين ,

كما تبدو هنا :

له حة المفاتيح

Not connected .

#### توصيا جهاز Chromebook بشبكة Wi-fi

توصيل جهاز Chromebook بشبكة Wi-Fi ستنقر على الساعة في الزاوية السفلية على اليمين, عندما يظهر مربع الاعدادات

No networks و أدخل كلمة انقر فوق المنطقة. بعد ذلك سترى قائمة بالشبكات اللاسلكية المتاحة في النطاق اختر الشبكة الخاصة بك السر ل Wi-Fi عندما يُطلب منك ذلك .

## تسجيل الدخول الي جهاز Chromebook

عند تشغيل جهاز Chromebook , و الاتصال Wi-Fi ستتم مطالبتك بتسجيل الدخول الى الجهاز اسم المستخدم و هو رقم هوية الطالب المدرسية متبوعاً ب @ columbus.k12.oh.us (على سبيل المثال الطالب أيد – 123456 اسم المستخدم

123456@columbus.k12.oh.us وستكون كلمة السر هي تاريخ ميلاد الطالب بصيغة 2021 – 01 الشهر, اليوم السنة .

#### استخدام السماعات العادية

ابحث عن منفذ السماعة في Chromebook و قم بتوصيل السماعات

يمكنك ضبط مستوى الصوت باستخدام المفاتيح الموجودة فى أعلى

(كتم الصوت -خفض الصوت- رفع الصوت)

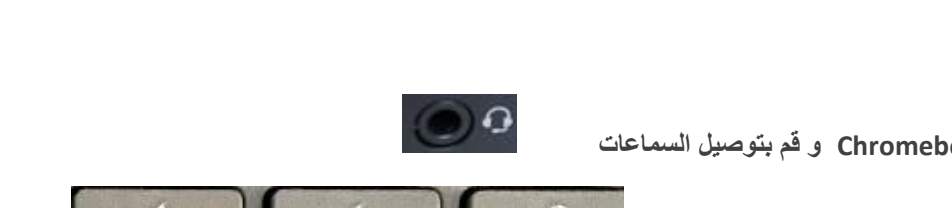

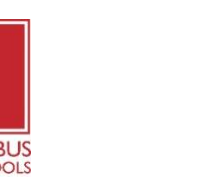

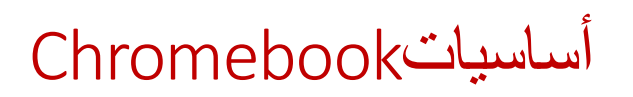

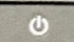